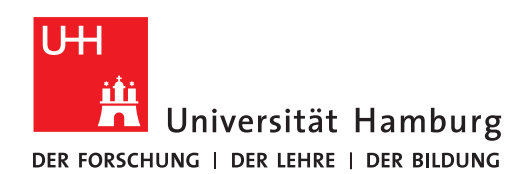

## **RRZ-SERVICEPORTAL**

## SOFTWARE FÜR SICH SELBST BESTELLEN

Version 1.4

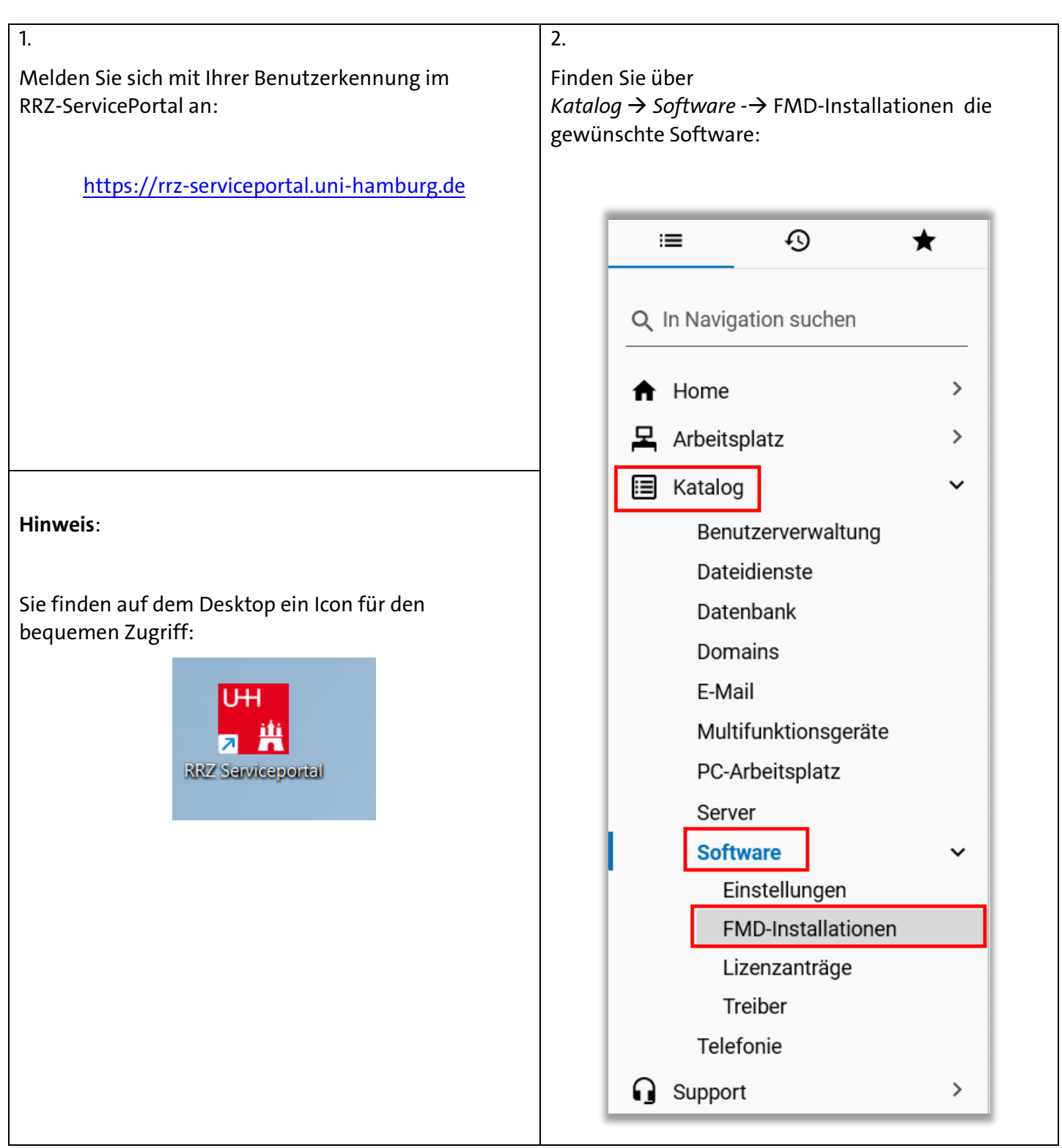

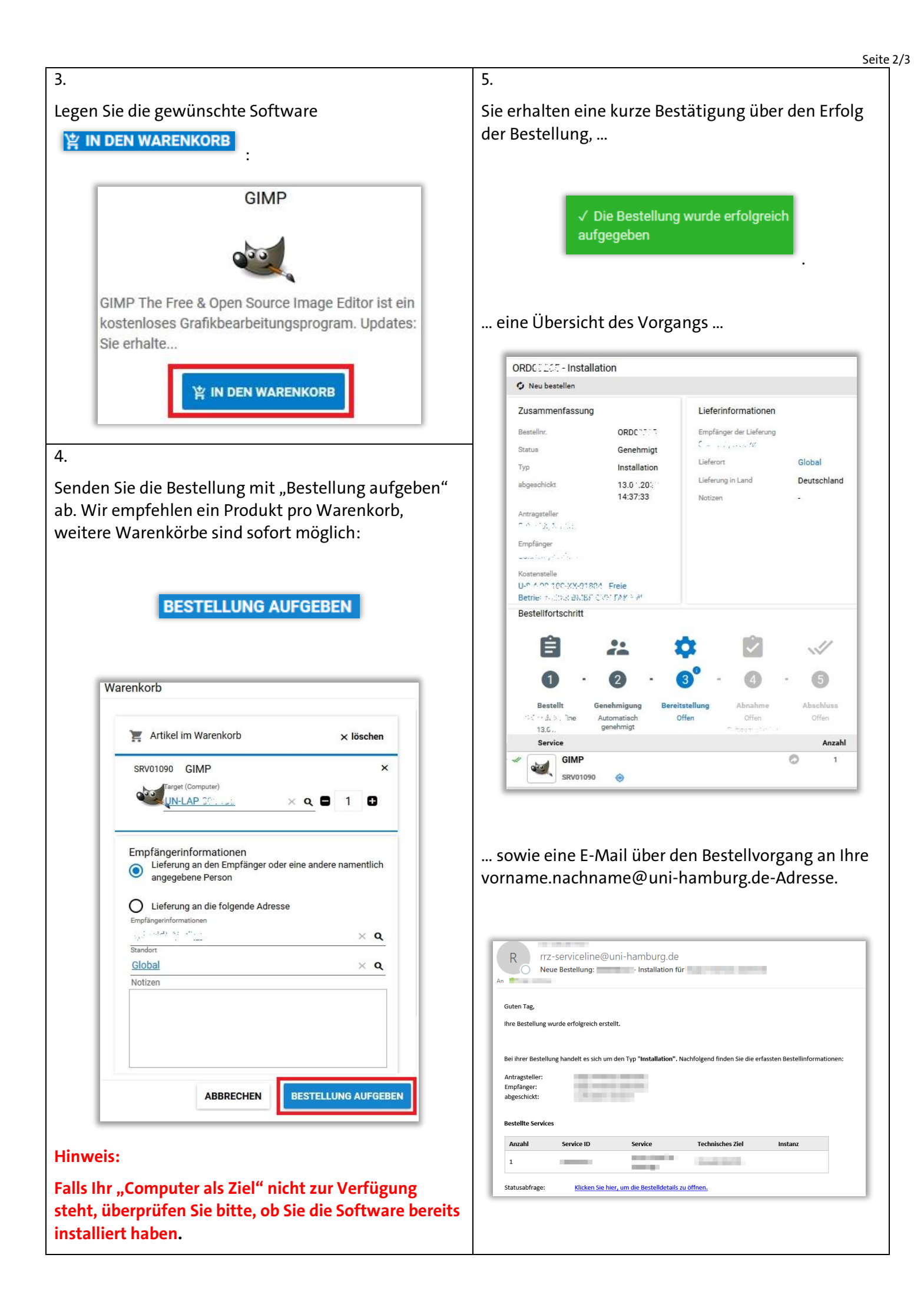

6. Sie erhalten eine weitere E-Mail, sobald die Bestellung genehmigt ist.

| K III2                                                                         | z-serviceline@       | uni-hamburg          | .de                           |                            |                    |
|--------------------------------------------------------------------------------|----------------------|----------------------|-------------------------------|----------------------------|--------------------|
| Be                                                                             | stending generining  | - 1150               |                               |                            |                    |
| Hallo                                                                          |                      |                      |                               |                            |                    |
| Ibro Portallung                                                                | wurde abschließend ( | appohmiat und wird i | atat horoitgartallt. Nachfolg | und finden Sie die orferst | on Rostellinformat |
| inite bestending t                                                             | wurde abschließend j | genennigt und wird j | etzt berengestent. Nachroig   | end finden sie die erfasse | en bestellinformat |
| Antragsteller:                                                                 |                      |                      |                               |                            |                    |
| cilipianger.                                                                   |                      |                      |                               |                            |                    |
| abgeschickt:                                                                   |                      |                      |                               |                            |                    |
| abgeschickt:<br>Bestellte Service                                              | 25                   | Sarvica              | Technisches 7iel              | Genehmigt                  |                    |
| abgeschickt:<br>Bestellte Service<br>Menge                                     | 25<br>Service-ID     | Service              | Technisches Ziel              | Genehmigt                  |                    |
| abgeschickt:<br>Bestellte Service<br>Menge                                     | es<br>Service-ID     | Service              | Technisches Ziel              | Genehmigt                  |                    |
| abgeschickt:<br>Bestellte Service<br>Menge<br>1<br>Lieferung:                  | 25<br>Service-ID     | Service              | Technisches Ziel              | Genehmigt                  |                    |
| abgeschickt:<br>Bestellte Service<br>Menge<br>1<br>Lieferung:<br>Empfänger der | 25<br>Service-ID     | Service              | Technisches Ziel              | Genehmigt                  |                    |

Mit einem Rechtsklick auf das Matrix42-Symbol unten rechts in Ihrer Windows-Taskleiste können Sie die Installation voranbringen.

| Zeige Software Depot<br>Status der Paketübertragung<br>Auf neu freigegebene Software prüfen |   |  |
|---------------------------------------------------------------------------------------------|---|--|
| Info über                                                                                   | _ |  |

Die zur Verfügung stehende Software kann sofort oder später installiert werden.

7.

| 2 Aufga                                                                                     | ben sind bereit zur Ausführung                                                                                                    |
|---------------------------------------------------------------------------------------------|----------------------------------------------------------------------------------------------------|
| Im Folgenden sind alle zugewiesenen Aufgaben aufgeführt, die<br>können Sie beliebige option | auf inre Ausführung warten. Je nach Kontiguration können Sie diese verschieben. Wenn Sie möchte<br>le Aufgabe auswählen und für die sofortige Ausführung markieren. |
|                                                                                             | Zeige Details                                                                                                    |
| Erforderlich                                                                                | Optional                                                                                                    |
|                                                                                             |                                                                                                    |
| (2)                                                                                         | U                                                                                                    |
| Die ungefähre Dauer beträgt 6 Minute(n). Neustart mö                                        | glich                                                                                                    |
|                                                                                             |                                                                                                    |
|                                                                                             |                                                                                                    |
|                                                                                             |                                                                                                    |

|                                        | Übersicht anzeigen |             |              |          |
|----------------------------------------|--------------------|-------------|--------------|----------|
| Erforderlich ()                        |                    |             |              |          |
| Hame *                                 | Vers               | ion Dauer   | Aktion       | Neustart |
| 🔮 🖹 7-21p                              | 23.01.00.0.0       | \star 3 min | installieren | Moglich  |
| 🕏 😫 Firefox ESR x64                    | 115.3.0.0          | 🔹 3 min     | installieren | Moglich  |
| Optional 🕤<br>ieine Aufgaben gefunden. |                    |             |              |          |
|                                        |                    |             |              |          |

|          | Matrix42 U        | nified Endpoint Management |                     | - 0 X |
|----------|-------------------|----------------------------|---------------------|-------|
| G        | Aktuelle Aufgaben |                            |                     | 0     |
| <b>é</b> | Paket             | Aktion                     | Fortschritt         |       |
| •        | ₩ 7-2p            | Installiere 23.01.00.0.0   | Erfolgreich beendet | Î     |
|          | ⊌ Firefox ESR x64 | Installiere 115.3.0.0      | Erfolgreich beendet |       |
|          |                   |                            |                     |       |
|          |                   |                            |                     |       |
|          |                   |                            |                     |       |
|          |                   |                            |                     |       |
|          |                   |                            |                     |       |
|          |                   |                            |                     |       |
|          |                   |                            |                     |       |
| _        |                   |                            |                     |       |

## 8.

Sollte die Installation genehmigter Software nicht nach einigen Minuten starten, bitte (nochmals) den Rechtsklick aus Punkt 6 durchführen.

Falls auch das nicht hilft, den Rechner einmal bei bestehender Netzwerkverbindung neu starten.